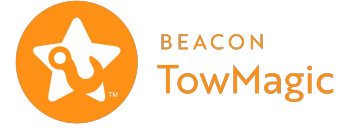

## ✿ ACCESS SETTINGS

Login to TowMagic

From the left navigation bar select Settings

#### Select Admin Portal

# **©** ENABLE JOB REMINDERS

Reminder notifications that alert every 20 seconds that a job is waiting for your interaction From Settings - Profile

Select the check-box for Enable Job Timeout Reminders

Select Update Company

# 🗸 🔹 АССЕРТ А ЈОВ

Select the new Job and Accept

Enter ETA and required fields before the job timer expires select Send

If a club awards you the job you will see a green thumbs up!\*

If a club rejects your response you will see a **red thumbs down or canceled** 

\*If you are a Dispatch Anywhere customer the job will be marked finished and imported automatically to Dispatch Anywhere for Dispatch and Automated Motor Club Billing

# +💾 💦 ADD USERS

From Settings select Users

Select Add Users and Drivers Enter the user information and password

### Select Add User

# DELETE USERS

From Settings select Users

Locate the user you would like to delete

#### Select Delete

## ASSIGN A JOB

Once a job is accepted select the **Check** Mark Icon

Select the User that will receive the job

The User/Driver will select the **Play Icon** and the job will be marked **In Progress** 

When the User/Driver completes the job they must select the **Finish Icon** 

\*For timestamps with location, motor club reporting accuracy, and proper job status, each driver must have their own login for TowMagic.

#### CONTRACTOR STATUS

Connected

Disconnected

Paused

## ADD CONTRACTOR ACCOUNTS

From Settings select Contractor Accounts

Select Add New

Select the icon for the club you would like to add\*

Enter your contractor information

Select Add

#### \*You must have an established account with the contractor before adding it to TowMagic

## ▶ II PAUSE/RESUME CONNECTIONS

From Settings select Contractor Accounts

Select the Pause Icon next to the club

The Motor Club Connection Status will change from Connected to Disabled

\*You must log back into settings and press the **Play/Resume Icon** next to the club to start receiving digital jobs again

## C RESET CLUB CONNECTIONS

#### Login to TowMagic

From the left navigation bar select the club you would like to reset

#### Select Reset Connections

If the reconnect was successful you will receive a notification on the bottom of the screen

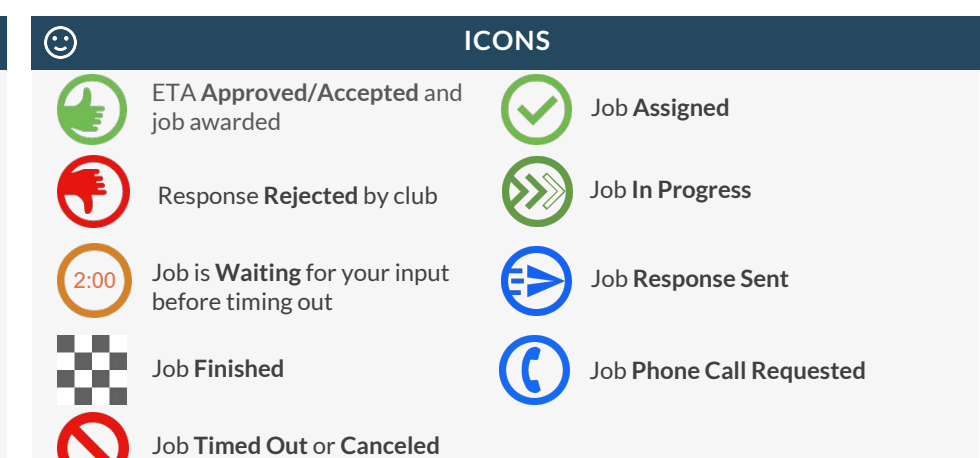

DOWNLOAD TOWMAGIC TOWMAGIC.COM/DOWNLOAD.HTML

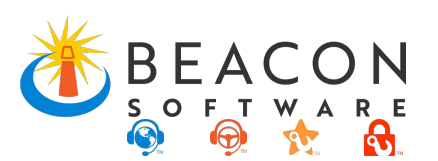